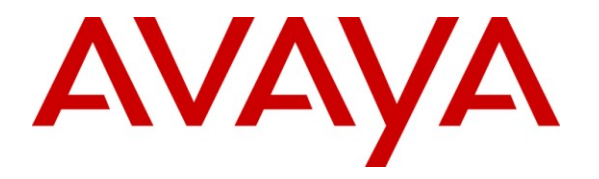

Avaya Solution & Interoperability Test Lab

# Application Notes for OnviSource OnviCord with Avaya Aura<sup>TM</sup> Communication Manager and Avaya Aura<sup>TM</sup> Application Enablement Services – Issue 1.1

### Abstract

These Application Notes describe the configuration steps required for OnviSource OnviCord to interoperate with Avaya Aura<sup>TM</sup> Communication Manager and Avaya Aura<sup>TM</sup> Application Enablement Services.

OnviCord is a software-only solution for voice call recording that offers various recording, playback, and archiving features and options.

Information in these Application Notes has been obtained through DevConnect compliance testing and additional technical discussions. Testing was conducted via the DevConnect Program at the Avaya Solution and Interoperability Test Lab.

## 1. Introduction

OnviSource OnviCord is a software-only solution for voice call recording that offers various recording, playback, and archiving features and options. By combining media redirection from Avaya Aura<sup>™</sup> Communication Manager with Single Step Conferencing, call recording can be achieved without the use of physical connections to the OnviSource server other than standard network connections.

OnviCord uses the Device Media and Call Control (DMCC) interface of Avaya Aura<sup>™</sup> Application Enablement Services to monitor stations and obtain call events. OnviCord also uses the DMCC interface to register DMCC softphones with Communication Manger. The DMCC softphones are used as recording devices. When a call is to be record, OnviCord uses the Single Step Conferencing feature to bring a DMCC softphone into the call and to obtain the audio.

#### 1.1. Interoperability Compliance Testing

The interoperability compliance testing focused on feature functionality, serviceability, and performance. The feature functionality testing evaluated the ability of OnviSource OnviCord to monitor and record calls placed to and from stations on Communication Manager. The serviceability testing introduced failure conditions to see if OnviCord could properly resume recording calls after each failure recovery. The performance testing stressed OnviCord by continuously placing calls over extended periods of time.

The compliance testing validated the monitoring and recording performed by OnviCord of calls placed to and from analog phones, digital phones, IP phones, softphones, agents, Vector Directory Numbers (VDNs), and hunt groups on an Avaya Media Server running Communication Manager.

### 1.2. Support

Technical support for OnviSource OnviCord can be obtained by contacting OnviSource at:

- Phone: 1-800-388-8402
- Web: <u>http://www.onvisource.com/support/index.php</u>
- Email: <u>support@onvisource.com</u>

# 2. Reference Configuration

The figure below shows the configuration used during compliance testing. Site A is comprised of an Avaya S8500 Media Server with an Avaya G650 Media Gateway. Site B is comprised of an Avaya S8300 Media Server with an Avaya G450 Media Gateway. At each site, Communication Manager runs on the Avaya Media Server. The two Communication Manager systems are connected to each other via an IP (H.323) trunk and an ISDN-PRI trunk. The various telephones shown are used to generate intra-switch calls (calls between telephones on the same system), outbound/inbound calls to/from the PSTN, and inter-switch calls (calls between the two Communication Manager systems via the two trunks). The OnviSource OnviCord server is set up to record calls at Site A.

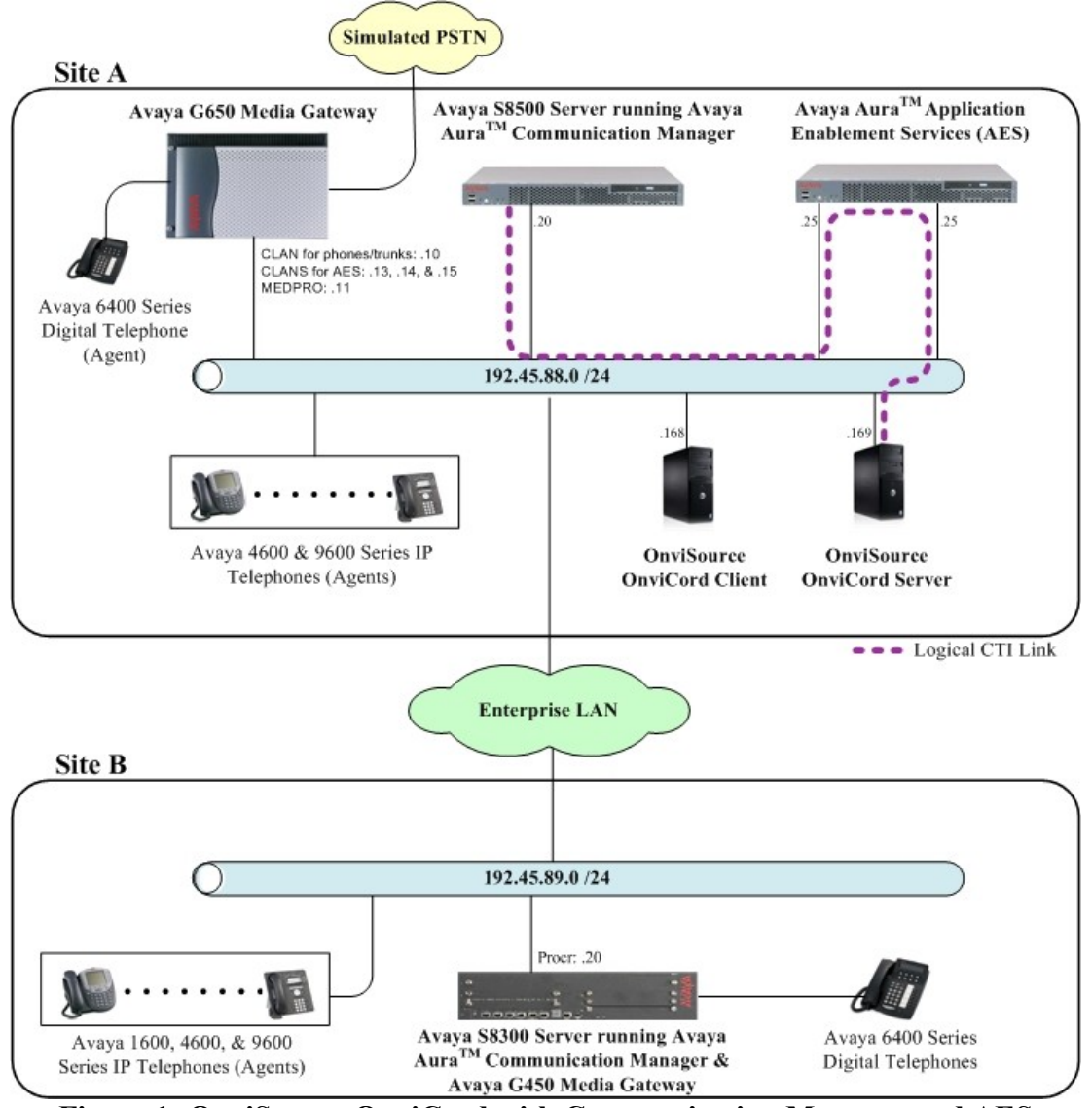

Figure 1: OnviSource OnviCord with Communication Manager and AES

Solution & Interoperability Test Lab Application Notes ©2010 Avaya Inc. All Rights Reserved.

# 3. Equipment and Software Validated

The following equipment and software were used for the test configuration provided:

| Equipment                                                      | Software                 |
|----------------------------------------------------------------|--------------------------|
| Avaya S8500 Server (w/ G650)                                   | Avaya Aura <sup>TM</sup> |
|                                                                | Communication Manager    |
|                                                                | 5.2 (R015x.02.0.947.3)   |
| Avaya S8300 Server (w/ G450)                                   | Avaya Aura <sup>TM</sup> |
|                                                                | Communication Manager    |
|                                                                | 5.2 (R015x.02.0.947.3)   |
| Avaya G650 Media Gateway:                                      |                          |
| TN799DP (C-LAN)                                                | HW01, FW026              |
| TN2602AP (MEDPRO)                                              | HW02, FW007              |
| TN2312BP (IPSI)                                                | HW15, FW030              |
| Avaya G450 Media Gateway :                                     |                          |
| MM710BP (DS1)                                                  | HW11, FW044              |
| MM712AP (DCP)                                                  | HW07, FW009              |
| Avaya Aura <sup>TM</sup> Application Enablement Services (AES) | 4.2                      |
| Server                                                         |                          |
| Avaya 1600 Series IP Phones :                                  |                          |
| 1608SW (H.323)                                                 | 1.0.3                    |
| 1616SW (H.323)                                                 | 1.0.3                    |
| Avaya 4600 Series IP Phones:                                   |                          |
| 4610SW (H.323)                                                 | 2.9                      |
| 4620SW (H.323)                                                 | 2.9                      |
| 4621SW (H.323)                                                 | 2.9                      |
| Avaya 9600 Series IP Phones:                                   |                          |
| 9620 (H.323)                                                   | 3.002                    |
| 9630 (SIP)                                                     | 2.4.1                    |
| Avaya 6400 Series Digital Phones                               | -                        |
| OnviSource OnviCord Server                                     | 6.1.3                    |
| OnviSource OnviCord Client                                     | 6.1.3                    |

# 4. Configure Communication Manager

All the configuration changes in this section for Communication Manager are performed through the System Access Terminal (SAT) interface. For more information on configuring Communication Manager, refer to the Avaya product documentation, **Reference [1].** 

The information shown on the screens throughout this section indicate the values that were used during compliance testing.

### 4.1. Configure IP Codec Sets & IP-Network Regions

This section provides the steps required for configuring an ip-codec-set and ip-network regions.

- 1. Enter the **change ip-codec-set <codec set number>** command, where **<codec set number>** is the codec set number to be used with the OnviSource recording solution.
  - In the Audio Codec field, type G.711MU.

```
change ip-codec-set 1
                                                                                      1 of
                                                                                               2
                                                                              Page
                               IP Codec Set
    Codec Set: 1
AudioSilenceFramesPacketCodecSuppressionPer PktSize(ms)1: G.711MUn220
 2:
 3:
 4:
 5:
 6:
 7:
     Media Encryption
1: none
 2:
 3:
```

- 2. Enter the **change ip-network-region <region number>**, where **<region number>** is the ip network region number to be used with the OnviSource recording solution.
  - In the Code Set field, enter the <codec set number> administered in Step 1. The Codec Set field reflects the codec set that must be used for connections between phones within this region or between phones and the media processor boards in the Avaya Media Gateway within this region.

```
Page 1 of 19
 change ip-network-region 1
                                              IP NETWORK REGION
   Region: 1
MEDIA PARAMETERSIntra-region IP-IP Direct Audio: yesCodec Set: 1Inter-region IP-IP Direct Audio: yesUDP Port Min: 2048IP Audio Hairpinning? yUDP Port Max: 65535IP Audio Hairpinning? yDIFFSERV/TOS PARAMETERSRTCP Reporting Enabled? yCall Control PHB Value: 48Use Default Server ParametersAudio PHB Value: 26802.1P/O PARAMETERS
 Location: 1
                        Authoritative Domain: dev8.com
 802.1P/Q PARAMETERS
  Call Control 802.1p Priority: 6
            Audio 802.1p Priority: 6
            Video 802.1p Priority: 5 AUDIO RESOURCE RESERVATION PARAMETERS
 H.323 IP ENDPOINTS
                                                                                   RSVP Enabled? n
  H.323 Link Bounce Recovery? y
  Idle Traffic Interval (sec): 20
    Keep-Alive Interval (sec): 5
         Keep-Alive Count: 5
```

During compliance testing, two IP Network regions were used. It is best practice for all CLANs dedicated to Application Enablement Services to be in a separate network region from those CLANs servicing endpoints (i.e. phones). For compliance testing, a single CLAN in network region 1 was used to service endpoints, while 3 CLANs in network region 2 were dedicated to Application Enablement Services. Both IP network regions were configured to use IP codec set 1.

#### 4.2. Configure Connectivity to Application Enablement Services and Endpoints

This section provides the steps required for configuring connectivity from Communication Manager to Application Enablement Services and endpoints.

The Application Enablement Services server communicates with Communication Manager by using one or more CLANs to create a switch connection. The following steps show only the configuration required in Communication Manager to set up a switch connection. See Section **5.1** for the configuration steps required in Application Enablement Services to complete the administration of the switch connection.

- 1. Enter the change node-names ip command.
  - In the **Name** field, type a descriptive name to assign to a CLAN to be administered.
  - In the **IP Address** field, type the IP address assigned to the CLAN.

| change node-names | ip             |        |       | Page | 1 of | 2 |
|-------------------|----------------|--------|-------|------|------|---|
|                   | I              | P NODE | NAMES |      |      |   |
| Name              | IP Address     |        |       |      |      |   |
| 8300              | 192.45.89.20   |        |       |      |      |   |
| CLAN              | 192.45.88.10   |        |       |      |      |   |
| CLAN2             | 192.45.88.13   |        |       |      |      |   |
| CLAN3             | 192.45.88.14   |        |       |      |      |   |
| CLAN4             | 192.45.88.15   |        |       |      |      |   |
| LSP-8300          | 192.45.88.30   |        |       |      |      |   |
| Member-CDR        | 192.168.199.69 |        |       |      |      |   |
| RDTT-CDR          | 192.45.88.45   |        |       |      |      |   |
| SES               | 192.45.88.50   |        |       |      |      |   |
| cf-medpro         | 192.45.88.11   |        |       |      |      |   |
| default           | 0.0.0          |        |       |      |      |   |
| ipoffice          | 192.45.88.40   |        |       |      |      |   |
| procr             | 192.45.88.20   |        |       |      |      |   |

Repeat this step for each CLAN.

In the compliance tested configuration, the CLAN node was used for registering endpoints and the CLAN2, CLAN3, and CLAN4 nodes were used for connectivity to Application Enablement Services.

- 2. Enter the **add ip-interface <board location>** command, where **<board location>** is the board location for the CLAN, for example: 01A02.
  - In the **Enable Interface** field, type y.
  - In the Network Region field, type the network region number administered in Section 4.1.
  - In the Node Name field, enter the Name from Step 1.
  - In the **Ethernet Link** field, type an available Ethernet link number.

```
Page
                                                                                     1 of
                                                                                              3
add ip-interface 01a02
                                         IP INTERFACES
                     Type: C-LAN
            Slot: 01A02

Code/Suffix: TN799 D

Target socket load and Warning level: 400

Receive Buffer TCP Window Size: 8320

Allow H.323 Endpoints? v
                                                              Allow H.323 Endpoints? y
       Enable Interface? y
                                                               Allow H.248 Gateways? y
                    VLAN: n
                                                                 Gatekeeper Priority: 5
         Network Region: 1
                                       IPV4 PARAMETERS
               Node Name: CLAN
             Subnet Mask: /24
     Gateway Node Name:
          Ethernet Link: 1
```

Repeat this step for each CLAN

In the compliance tested configuration, the CLAN node was assigned to network region 1 and the CLAN2, CLAN3, and CLAN4 nodes were assigned to network region 2.

- 3. Enter the **change ip-services** command.
  - In the Service Type field, type AESVCS.
  - In the **Enabled** field, type y.
  - In the Local Node field, type <nodename>, where <nodename> is the name of the CLAN board used for connectivity to Application Enablement Services.
  - In the Local Port field, accept the default port (8765).

| change ip-s | services |       |                      |        | Page   | <b>1</b> of | 4 |
|-------------|----------|-------|----------------------|--------|--------|-------------|---|
| Service     | Enabled  | Local | IP SERVICES<br>Local | Remote | Remote |             |   |
| Туре        |          | Node  | Port                 | Node   | Port   |             |   |
| AESVCS      | У        | CLAN2 | 8765                 |        |        |             |   |
| AESVCS      | У        | CLAN3 | 8765                 |        |        |             |   |
| AESVCS      | У        | CLAN4 | 8765                 |        |        |             |   |

Repeat this step for each CLAN used for connectivity to Application Enablement Services. On **Page 4**,

- In the AE Services Server field, type the <name> of the Application Enablement Services server. On the Application Enablement Services server, the name can be obtained by typing "uname –n" at the command prompt. The name entered on Communication Manager must match the Application Enablement Services server name exactly.
- In the **Password** field, enter an alphanumeric password. The passwords must exactly match on both Communication Manager and the Application Enablement Services (administered in **Section 5.1**).
- In the **Enabled** field, type **y**.

| change ip-ser  | vices<br>/            | AE Services Administ | tration | Page   | <b>4</b> of | 4 |
|----------------|-----------------------|----------------------|---------|--------|-------------|---|
| Server ID      | AE Services<br>Server | Password             | Enabled | Status |             |   |
| 1:<br>2:<br>3: | aeserver25            | ****                 | У       | in use |             |   |

### 4.3. Configure CTI Link

This section provides the steps required for configuring a CTI link on Communication Manager. See **Section 5.3** for the configuration steps required on Application Enablement Services to complete the administration.

- 1. Enter the display system-parameters customer-options command.
  - On **Page 3**, verify that the **Computer Telephony Adjunct Links** field is set to **y**. If not, contact an authorized Avaya account representative to obtain the license.

display system-parameters customer-options **3** of 11 Page OPTIONAL FEATURES Audible Message Waiting? y Access Security Gateway (ASG)? n Analog Trunk Incoming Call ID? y O/Sys List Dialing Start at 012 Abbreviated Dialing Enhanced List? y A/D Grp/Sys List Dialing Start at 01? n CAS Main? n Answer Supervision by Call Classifier? y Change COR by FAC? n ARS? y Computer Telephony Adjunct Links? y ARS/AAR Partitioning? y Cvg Of Calls Redirected Off-net? n ARS/AAR Dialing without FAC? y DCS (Basic)? y ASAI Link Core Capabilities? y DCS Call Coverage? y ASAI Link Plus Capabilities? y DCS with Rerouting? y Async. Transfer Mode (ATM) PNC? n Async. Transfer Mode (ATM) Trunking? n Digital Loss Plan Modification? y ATM WAN Spare Processor? n DS1 MSP? y ATMS? y DS1 Echo Cancellation? y Attendant Vectoring? y

- 2. Enter **add cti-link <link number>** command, where **<link number>** is an available CTI link number.
  - In the Extension field, type <station extension>, where <station extension> is a valid station extension.
  - In the **Type** field, type **ADJ-IP**.
  - In the **Name** field, type a descriptive name.

```
      add cti-link 10
      Page 1 of 3

      CTI LINK

      CTI LINK

      CTI LINK

      Type: ADJ-IP

      COR: 1

      Name: TSAPI Link 1 - aeserver25
```

### 4.4. Configure Stations (DMCC Recording Devices)

This section provides the steps required for configuring stations on Communication Manager that will function as recording devices for OnviSource OnviCord.

For the purpose of this document, devices that have been registered using the DMCC service will be called "DMCC devices". When a client application registers itself as a DMCC device at an extension, it can act like an IP softphone to control and monitor physical aspects of the extension (button pushes, lamps, the display, etc.) or access and control the media streams at the extension. For a client application to be able to control the media at an extension, and record calls at that extension, it must register itself as a DMCC device with the media mode set to "Client". Client media mode indicates that the client application will handle the media streams from the DMCC device. DMCC devices that have been registered in Client media mode will be called "DMCC recording devices".

The DMCC recording devices used by OnviSource OnviCord are administered as IP softphones on Avaya Communication Manager. Each DMCC recording device requires either an "IP\_API\_A" license on Communication Manager or a "VALUE\_DMCC\_DMC" license on Application Enablement Services.

Note that these licenses are separate and independent from the Avaya IP Softphone licenses that are required on Communication Manager for Avaya IP Softphones, but not for DMCC recording devices.

1. Enter the **display system-parameters customer-options** command to verify that there are sufficient **IP\_API\_A** licenses for the DMCC recording devices. If not, contact an authorized Avaya account representative to obtain these licenses.

| display sys | tem-p | arameters custo | mer-options                 | Page | 10 of | 11 |
|-------------|-------|-----------------|-----------------------------|------|-------|----|
|             | -     | MAXIMUM IP      | REGISTRATIONS BY PRODUCT ID | 5    |       |    |
| Product ID  | Rel.  | Limit           | Used                        |      |       |    |
| IP_API_A    | :     | 1000            | 0                           |      |       |    |
| IP_API_B    | :     | 1000            | 0                           |      |       |    |
| IP_API_C    | :     | 1000            | 0                           |      |       |    |
| IP_Agent    | :     | 1000            | 0                           |      |       |    |
| IP_IR_A     | :     | 0               | 0                           |      |       |    |
| IP_Phone    | :     | 2400            | 3                           |      |       |    |
| IP_ROMax    | :     | 2400            | 0                           |      |       |    |
| IP_Soft     | :     | 2               | 0                           |      |       |    |
| IP_eCons    | :     | 0               | 0                           |      |       |    |
| oneX_Comm   | :     | 2400            | 0                           |      |       |    |
|             | :     | 0               | 0                           |      |       |    |

- 2. Enter the **add station <extension>** command, where **<extension>** is a valid station extension.
  - In the **Type** field, type an IP telephone set type with configurable buttons; for example, **4620**.
  - In the **Security Code**, type the value entered for **<extension>** (the station extension and security code must match).
  - In the **Name** field, type a descriptive name.
  - In the **IP SoftPhone**, type **y**.

| add station 31126         | Pao                           | ge 1 of | 5 |
|---------------------------|-------------------------------|---------|---|
|                           | STATION                       |         |   |
|                           |                               |         | _ |
| Extension: 31126          | Lock Messages? n              | BCC:    | 0 |
| Туре: 4620                | Security Code: 31126          | TN:     | 1 |
| Port: IP                  | Coverage Path 1:              | COR:    | 1 |
| Name: DMCC Softphone      | Coverage Path 2:              | COS:    | 1 |
|                           | Hunt-to Station:              |         |   |
| STATION OPTIONS           |                               |         |   |
|                           | Time of Day Lock Table:       |         |   |
| Loss Group: 19            | Personalized Ringing Pattern: | 1       |   |
| ±                         | Message Lamp Ext:             | 31126   |   |
| Speakerphone: 2-way       | Mute Button Enabled?          | V       |   |
| Display Language: english | Expansion Module?             | n       |   |
| Survivable GK Node Name:  | 1                             |         |   |
| Survivable COR: internal  | Media Complex Ext:            |         |   |
| Survivable Trunk Dest? v  | IP SoftPhone?                 | v       |   |
|                           |                               | -       |   |
|                           | TP Video?                     | n       |   |
|                           | 11 11400.                     |         |   |
|                           |                               |         |   |
|                           | Customizable Labels?          | Y       |   |

Repeat **Step 2** for each DMCC recording device required for the configuration. During compliance testing, 23 DMCC recording devices were administered to be able to record up to 23 calls simultaneously.

This completes the Communication Manager configuration.

# 5. Configure Application Enablement Services

The Application Enablement Services (AES) server enables Computer Telephony Interface (CTI) applications to monitor and control telephony resources on Communication Manager. The Application Enablement Services server receives requests from CTI applications, and forwards them to Communication Manager. Conversely, the Application Enablement Services server receives responses and events from Communication Manager and forwards them to the appropriate CTI applications.

This section assumes that the installation and basic administration of the Application Enablement Services server has already been performed. For more information on administering Application Enablement Services, refer to the Avaya product documentation, **Reference [2]**.

 Launch a web browser and enter <u>https://<IP address of AES Server></u> in the address field. Click AE Server Administration.

| VAYA                 | Application Enablement Servi                                                                                                    |
|----------------------|----------------------------------------------------------------------------------------------------|
|                      |                                                                                                    |
| erver Administration |                                                                                                    |
| olm Administration   | Welcome to Avaya Application Enablement Services                                                                                                    |
|                      | These web pages are provided for the administration and maintenance of this Avaya Application Enablement Server.                                                                                                    |
|                      | Before You Begin:                                                                                                    |
|                      | ~~~~~~~~~~~~~~~~~~~~~~~~~~~~~~~~~~~~~~~                                                                                                    |
|                      | *** WARNING NOTICE ***                                                                                                    |
|                      | This system is restricted solely to Avaya authorized users for legitimate<br>business purposes only. The actual or attempted unauthorized access, use,<br>or modification of this system is strictly prohibited by Avaya. Unauthorized<br>users are subject to Company disciplinary proceedings and/or criminal and<br>civil penalties under state, federal, or other applicable domestic and<br>foreign laws. The use of this system may be monitored and recorded for<br>administrative and security reasons. Anyone accessing this system expressly<br>consents to such monitoring and is advised that if monitoring reveals possible<br>evidence of criminal activity, Avaya may provide the evidence of such activity<br>to law enforcement officials. All users must comply with Avaya Security<br>Instructions regarding the protection of Avaya's information assets. |
|                      |                                                                                                    |
|                      |                                                                                                    |
|                      | © 2007 Avaya Inc. All Rights Reserved.                                                                                                    |

2. Log in with the appropriate credentials for accessing the Application Enablement Services CTI OAM web pages.

| Application Enablement Services | ? Help |
|---------------------------------|--------|
| Please log on.                  |        |
| Logon:                          |        |
| Password:                       |        |
| Login                           | 1      |

Solution & Interoperability Test Lab Application Notes ©2010 Avaya Inc. All Rights Reserved. 3. Click **CTI OAM Administration** in the left pane menu.

| ΑνΑγΑ                   | Application Enablement Service<br>Operations Administration and Maintenance                                                                                                    |
|-------------------------|----------------------------------------------------------------------------------------------------|
|                         | CAM Home @Help @Logo                                                                                                    |
| Home                    | rou are here: > Home                                                                                                    |
| CTI OAM Administration  | Welcome to OAM                                                                                                    |
| User Management         |                                                                                                    |
| Security Administration | The AE Services Operations, Administration, and Management (OAM) Web provides you with tools for managing the AE Server. OAM spans the following administrative domains:<br>• CTI OAM Admin - Use CTI OAM Admin to manage all AE Services that you are licensed to use |
|                         | on the AE Server.                                                                                                    |
|                         | <ul> <li>User Management - Use User Management to manage AE Services users and AE Services<br/>user-related resources.</li> </ul>                                                                                                    |
|                         | <ul> <li>Security Administration - Use Security Administration to manage Linux user accounts and<br/>configure Linux-PAM (Pluggable Authentication Modules for Linux).</li> </ul>                                                                                      |
|                         | Depending on your business requirements, these adminstrative domains can be served by one<br>administrator for both domains, or a separate administrator for each domain.                                                                                              |

4. Verify that Application Enablement Services is licensed for the TSAPI and DMCC services. If these services are not licensed, contact an authorized Avaya account representative to obtain these licenses.

| ΑνΑγΑ                                                                     |                                                                                           |                                                    | Applicati<br>Operat                               | on Enablement Services<br>ions Administration and Maintenance |  |  |
|---------------------------------------------------------------------------|-------------------------------------------------------------------------------------------|----------------------------------------------------|---------------------------------------------------|---------------------------------------------------------------|--|--|
| CTI OAM Home                                                              | You are here: > <u>CTI</u>                                                                | OAM Home                                           |                                                   | GOAM Home @Help OLogout                                       |  |  |
| Administration     Status and Control     Maintenance     Alarms     Logs | Welcome to CTI OAM Screens [craft] Last login: Fri Mar 13 11:28:08 2009 from 192.45.88.45 |                                                    |                                                   |                                                               |  |  |
| ▶ <u>Utilities</u><br>▶ <u>Help</u>                                       | IMPORTANT: AE Service<br>Changes to the Securit                                           | es must be restarted<br>y Database do not re       | l for administrative changes<br>equire a restart. | to fully take effect.                                         |  |  |
|                                                                           | Service                                                                                   | Status                                             | State                                             | Licenses Purchased                                            |  |  |
|                                                                           | ASAI Link Manager                                                                         | Running                                            | N/A                                               | N/A                                                           |  |  |
|                                                                           | DMCC Service                                                                              | Running                                            | ONLINE                                            | Yes                                                           |  |  |
|                                                                           | CVLAN Service                                                                             | Running                                            | ONLINE                                            | Yes                                                           |  |  |
|                                                                           | DLG Service                                                                               | Running                                            | ONLINE                                            | Yes                                                           |  |  |
|                                                                           | Transport Layer<br>Service                                                                | Running                                            | N/A                                               | N/A                                                           |  |  |
|                                                                           | TSAPI Service                                                                             | Running                                            | ONLINE                                            | Yes                                                           |  |  |
|                                                                           | SMS                                                                                       | N/A                                                | N/A                                               | Yes                                                           |  |  |
|                                                                           | For status on actual se                                                                   | rvices, please use <u>S</u><br>Application Enablem | tatus and Control.                                |                                                               |  |  |
|                                                                           |                                                                                           |                                                    |                                                   |                                                               |  |  |

Solution & Interoperability Test Lab Application Notes ©2010 Avaya Inc. All Rights Reserved. 5. Each DMCC recording device used by OnviSource OnviCord requires either an "IP\_API\_A" license on Avaya Communication Manager or a "VALUE\_DMCC\_DMC" license on Application Enablement Services. If "VALUE\_DMCC\_DMC" licenses are being used, log in to the Avaya Web License Manager (WebLM) and verify that there are sufficient licenses for the DMCC recording devices. Additionally, verify there are sufficient TSAPI licenses. If not, contact an authorized Avaya account representative to obtain these licenses.

### 5.1. Configure a Switch Connection

This section provides the steps required for configure a Switch Connection. A Switch Connection defines a connection between the Application Enablement Services server and Communication Manager.

1. Select Administration > Switch Connections from the left pane menu. In the Add Connection field, type a descriptive name and click Add Connection.

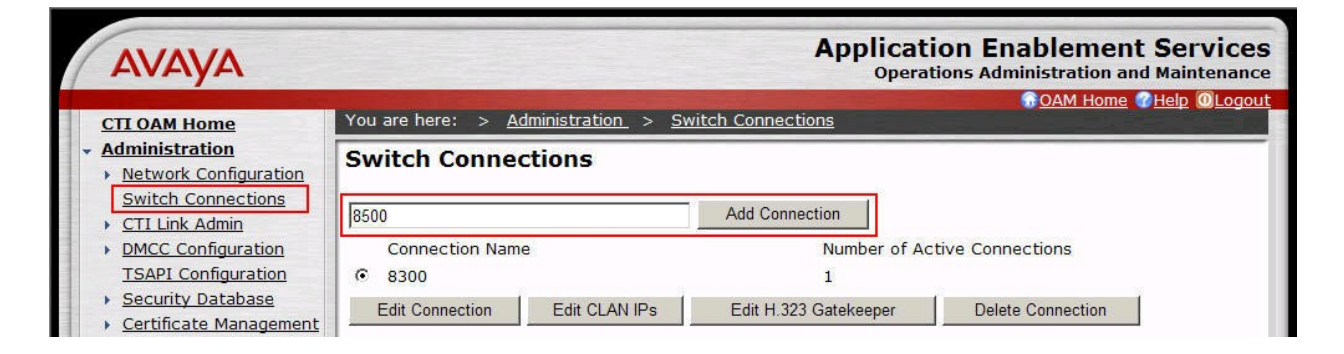

In the Switch Password field, type the password that was entered during Step 3 of Section
 4.2. Re-type the password in the Confirm Switch Password field. Leave SSL checked if using a secure connection to Communication Manager. Click Apply.

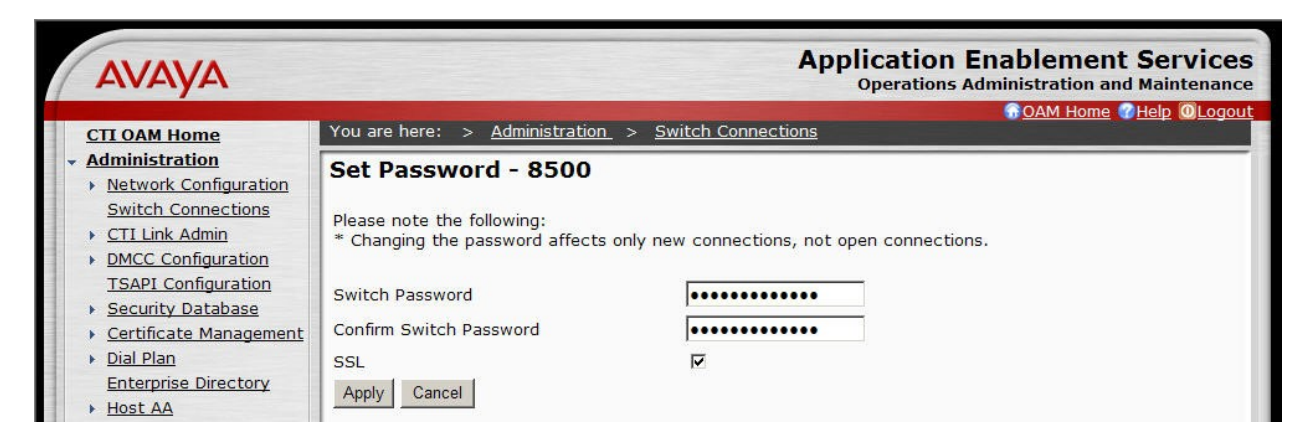

OAM adds the switch connection and returns to the "Switch Connections" page.

| MJH; Reviewed: | Solution & Interoperability Test Lab Application Notes | 15 of 37   |
|----------------|--------------------------------------------------------|------------|
| SPOC 2/12/2010 | ©2010 Avaya Inc. All Rights Reserved.                  | OnviSource |

3. From the "Switch Connections" page, select the newly added switch connection, and click **Edit CLAN IPs**.

| ΑνΑγΑ                                          |                                           | Applic                | ation Enablement Services<br>erations Administration and Maintenance |
|------------------------------------------------|-------------------------------------------|-----------------------|----------------------------------------------------------------------|
| CTI OAM Home                                   | You are here: > <u>Administration</u> > _ | Switch Connections    | GOAM Home @Help OLogout                                              |
| Administration     Network Configuration       | Switch Connections                        |                       |                                                                      |
| Switch Connections     CTI Link Admin          |                                           | Add Connection        |                                                                      |
| DMCC Configuration                             | Connection Name                           | Number of             | f Active Connections                                                 |
| TSAPI Configuration                            | C 8300                                    | 1                     |                                                                      |
| Security Database                              | © 8500                                    | 0                     |                                                                      |
| <u>Certificate Management</u> <u>Dial Plan</u> | Edit Connection Edit CLAN IPs             | Edit H.323 Gatekeeper | Delete Connection                                                    |

4. In the Add Name or IP field, type the <Host Name> or the <IP Address> of the CLAN, and click Add Name or IP (use the Host Name or IP address of the CLAN that was administered for Application Enablement Services connectivity in Section 4.2).

| Αναγα                                                            |                                                             | Application Enablement Services<br>Operations Administration and Maintenance |
|------------------------------------------------------------------|-------------------------------------------------------------|------------------------------------------------------------------------------|
| CTI OAM Home                                                     | You are here: > <u>Administration</u> > <u>Switch Conne</u> | ctions                                                                       |
| Administration     Network Configuration                         | Edit CLAN IPs - 8500                                        |                                                                              |
| Switch Connections CTI Link Admin                                | 192.45.88.13 Add Nam                                        | ne or IP                                                                     |
| DMCC Configuration     TSAPI Configuration     Security Database | Name or IP Address Status Delete IP                         |                                                                              |

Repeat this step for each CLAN. The screen below shows the CLANs that were used during compliance testing.

| AVAYA                                                                                       |             |                                                                    | Ар                                   | plication Enablement Services<br>Operations Administration and Maintenance |
|---------------------------------------------------------------------------------------------|-------------|--------------------------------------------------------------------|--------------------------------------|----------------------------------------------------------------------------|
| CTI OAM Home                                                                                | You are he  | re: > <u>Administration</u>                                        | > <u>Switch Connections</u>          | G <u>OAM Home</u> @ <u>Help</u> @ <u>Logout</u>                            |
| Administration     Network Configuration     Switch Connections     CTL Link Admin          | Edit CL     | AN IPs - 8500                                                      | Add Name or IP                       |                                                                            |
| DMCC Configuration     TSAPI Configuration     Security Database     Certificate Management | ©<br>0<br>0 | Name or IP Address<br>192.45.88.13<br>192.45.88.14<br>192.45.88.15 | Status<br>In Use<br>In Use<br>In Use |                                                                            |
| Dial Plan     Enterprise Directory                                                          | Delete IP   |                                                                    |                                      |                                                                            |

5. Navigate back to Administration > Switch Connections. Select the switch connection, and click Edit H.323 Gatekeeper.

| AVAYA                                                           |                                                  | Application Enablement Services<br>Operations Administration and Maintenance |                        |  |  |
|-----------------------------------------------------------------|--------------------------------------------------|------------------------------------------------------------------------------|------------------------|--|--|
| CTI OAM Home                                                    | You are here: > <u>Administration</u> > <u>S</u> | Switch Connections                                                           | OAM Home @Help @Logout |  |  |
| Administration     Network Configuration     Switch Connections | Switch Connections                               |                                                                              |                        |  |  |
| CTI Link Admin                                                  |                                                  | Add Connection                                                               |                        |  |  |
| DMCC Configuration                                              | Connection Name                                  | Number of                                                                    | Active Connections     |  |  |
| TSAPI Configuration                                             | C 8300                                           | 1                                                                            |                        |  |  |
| Security Database                                               | 8500                                             | 3                                                                            |                        |  |  |
| Certificate Management     Dial Plan                            | Edit Connection Edit CLAN IPs                    | Edit H.323 Gatekeeper                                                        | Delete Connection      |  |  |

6. In the Add Name or IP field, type the <Host Name> or <IP address> of the CLAN to be used for registering endpoints. Click Add Name or IP.

| Αναγα                                                            |                                   | Applica<br>Oper           | ation Enablement Services<br>rations Administration and Maintenance |
|------------------------------------------------------------------|-----------------------------------|---------------------------|---------------------------------------------------------------------|
| CTI OAM Home                                                     | You are here: > <u>Administra</u> | tion > Switch Connections |                                                                     |
| Administration     Network Configuration                         | Edit H.323 Gatekee                | per - 8500                |                                                                     |
| Switch Connections     CTI Link Admin                            | 192.45.88.10                      | Add Name or IP            |                                                                     |
| DMCC Configuration     TSAPI Configuration     Security Database | Name or IP Addr<br>Delete IP      | 855                       |                                                                     |

Repeat this step as necessary to add multiple H.323 Gatekeepers. The screen below shows the CLANs that were used during compliance testing.

| Αναγα                                                                                                    | Ар                                                                | oplication Enablement Services<br>Operations Administration and Maintenance |
|----------------------------------------------------------------------------------------------------|-------------------------------------------------------------------|-----------------------------------------------------------------------------|
| CTI OAM Home                                                                                                | You are here: > <u>Administration</u> > <u>Switch Connections</u> | OAM Home @Help @Logout                                                      |
|                                                                                                    | Edit H.323 Gatekeeper - 8500 Add Name or IP                       | 1                                                                           |
| <u>DMCC Configuration</u> <u>TSAPI Configuration</u> <u>Security Database</u> <u>Certificate Management</u> | Name or IP Address                                                |                                                                             |

### 5.2. Configure DMCC Server Ports

This section provides the steps required for configuring DMCC server ports.

 Navigate to the CTI OAM Home > Administration > Ports page. During compliance testing, the default port values shown in the screen below were utilized. Since the unencrypted port was utilized during the compliance test, set the Unencrypted Port field to Enabled. Click the Apply Changes button (not shown) at the bottom of the screen to complete the process.

| VAYA                |               |                                   |                 | Operat             | ions Adm       | ninistration and |
|---------------------|---------------|-----------------------------------|-----------------|--------------------|----------------|------------------|
| OAM Home Yo         | u are here: > | <u>Administration &gt; Networ</u> | k Configuratior | <u>ı &gt; Port</u> | <u>:s</u>      | OAM Home V       |
| inistration Pe      | orts          |                                   |                 |                    |                |                  |
| Local IP            | AN Dorte      |                                   |                 | Enabled            | Disabled       |                  |
| VIC Configuration   | LAN POILS     | Unencrypted TCP Port              | 9999            | (                  | C              |                  |
| rts                 |               | Encrypted TCP Port                | 0008            |                    | 0              |                  |
| Ch Connections      |               | Encrypted TCP Port                | 12220           |                    | 1 <b>8</b> -80 |                  |
| CC Configuration DL | G Port        | TCP Port                          | 5678            |                    |                |                  |
| PI Configuration    | API Ports     |                                   |                 | Enabled            | Disabled       | 181<br>1         |
| tificate Management |               | TSAPI Service Port                | 450             | œ                  | 0              |                  |
| Plan                |               |                                   |                 |                    |                |                  |
| arprise Directory   |               | Local TLINK Ports                 |                 |                    |                |                  |
| Configuration       |               | TCP Port Min                      | 1024            |                    |                |                  |
| M Configuration     |               | TCP Port Max                      | 1039            |                    |                |                  |
| ged Alert Config    |               | Upencrypted TLINK Ports           |                 |                    |                |                  |
| s and Control       |               | TCD Deat Min                      | 1050            |                    |                |                  |
| tenance             |               | TCP PORT MIN                      | 1050            |                    |                |                  |
| 15                  |               | TCP Port Max                      | 1065            |                    |                |                  |
| ioc i               |               | Encounted TI INK Dorte            |                 |                    |                |                  |
|                     |               | TCD Dort Min                      | 1066            |                    |                |                  |
|                     |               | TCP POIL MIN                      | 1000            |                    |                |                  |
|                     |               | TCP Port Max                      | 1081            |                    |                |                  |
| DN                  | ICC Server    |                                   |                 | Enabled            | d Disabled     | 171              |
|                     | 12003904      | Unencrypted Port                  | 4721            | ©.                 | С              |                  |
|                     |               | Encrypted Port                    | 4722            | •                  | С              | 200.0            |
|                     |               | TR/87 Port                        | 4723            |                    | C              |                  |

### 5.3. Configure TSAPI Link

This section provides the steps required for configuring a TSAPI Link.

1. From the CTI OAM main menu select Administration > CTI Link Admin > TSAPI Links. Click Add Link.

| Αναγα                                                                                                    |                                                                       |                                                                                | Applica<br>Oper-                                              | tion Enablem<br>ations Administratio | ent Services<br>n and Maintenance |
|----------------------------------------------------------------------------------------------------|-----------------------------------------------------------------------|--------------------------------------------------------------------------------|---------------------------------------------------------------|--------------------------------------|-----------------------------------|
| CTI OAM Home<br>Administration<br>Network Configuration<br>Switch Connections<br>CTI Link Admin<br>TSAPI Links<br>CVLAN Links<br>DLG Links | You are here: > 2<br>TSAPI Links<br>Link<br>© 2<br>Add Link Edit Link | Administration > <u>CTI Lin</u><br>Switch Connection<br>8300<br>nk Delete Link | <u>k Admin_</u> > <u>TSAPI Lin</u><br>Switch CTI Link #<br>10 | ASAI Link Version                    | Security<br>Unencrypted           |

- 2. Complete the "Add / Edit TSAPI Links" page as follows:
  - In the Link field, select an available link number.
  - In the Switch Connection field, select the switch connection configured in Section 5.1.
  - In the Switch CTI Link Number field, select the CTI link number that was administered on Communication Manager in Step 2 of Section 4.3.
  - In the ASAI Link Version field, select the default value, 4.
  - In the **Security** field, select the appropriate encryption option for connectivity to the OnviSource OnviCord server.

| Αναγα                                                                             |                                           | Application Enablement Services<br>Operations Administration and Maintenance |
|-----------------------------------------------------------------------------------|-------------------------------------------|------------------------------------------------------------------------------|
| CTI OAM Home                                                                      | You are here: > <u>Administration</u> > ( | CTI Link Admin. > TSAPI Links                                                |
| Administration     Network Configuration                                          | Add / Edit TSAPI Links                    |                                                                              |
| Switch Connections<br>CTI Link Admin                                              | Link:                                     | 1 💌                                                                          |
| TSAPI Links                                                                       | Switch Connection:                        | 8500 🔽                                                                       |
| DLG Links                                                                         | ASAI Link Version                         | 4                                                                            |
| <ul> <li><u>DMCC Configuration</u></li> <li><u>TSAPI Configuration</u></li> </ul> | Security                                  | Unencrypted 💌                                                                |
| Security Database     Certificate Management                                      | Apply Changes Cancel Changes              | 5                                                                            |

### 5.4. Display Tlink

This section provides the steps required to display Tlinks.

Tlinks are service identifiers (names) dynamically created by the TSAPI Service. Tlinks are created automatically once the TSAPI CTI links are created. The appropriate Tlink name will be needed during the configuration of the OnviSource OnviCord server. This section just illustrates how to obtain the Tlink name.

1. Navigate to Administration > Security Database > CTI Users > Tlinks.

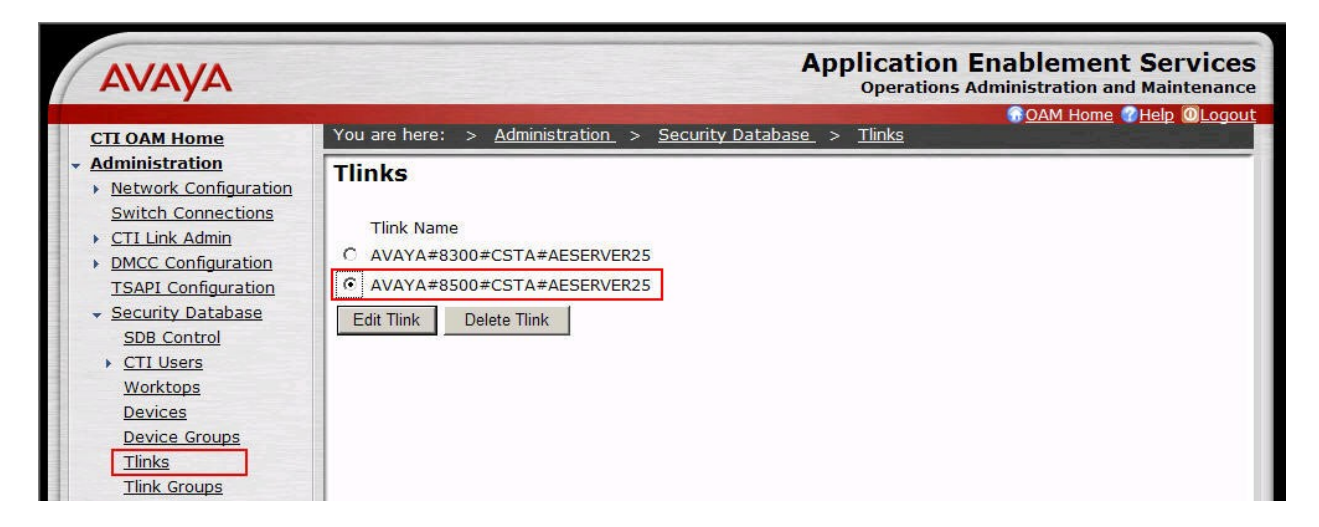

To identify the correct Tlink, note that a Tlink has the following format:

#### AVAYA#switch\_connection\_name#service\_type#AE\_server\_name

where:

- **AVAYA** is a fixed constant.
- **switch\_connection\_name** represents the Switch Connection name administered in **Section 5.1**.
- service\_type refers to the CSTA service type. It can be either of the following:
  - CSTA, if the TSAPI Link was administered as unencrypted in Section 5.3.
  - CSTA-S, if the TSAPI Link was administered as encrypted in Section 5.3.
- AE\_server\_name represents the Application Enablement Services Server name.

#### 5.5. Configure CTI Users

This section provides the steps required to configure a CTI user. If necessary, log in to the Application Enablement Services server again with the appropriate credentials for accessing the "User Management" pages.

1. Navigate to the "OAM Home" page. Select User Management from the left pane menu.

| Αναγα                                     | Application Enablement Services<br>Operations Administration and Maintenance                                                                                                    |
|-------------------------------------------|----------------------------------------------------------------------------------------------------|
| Home                                      | You are here: > <u>Home</u>                                                                                                    |
| CTI OAM Administration<br>User Management | Welcome to OAM                                                                                                    |
| Security Administration                   | The AE Services Operations, Administration, and Management (OAM) Web provides you with tools for managing the AE Server. OAM spans the following administrative domains:          |
|                                           | <ul> <li>CTI OAM Admin - Use CTI OAM Admin to manage all AE Services that you are licensed to use<br/>on the AE Server.</li> </ul>                                                |
|                                           | <ul> <li>User Management - Use User Management to manage AE Services users and AE Services<br/>user-related resources.</li> </ul>                                                 |
|                                           | <ul> <li>Security Administration - Use Security Administration to manage Linux user accounts and<br/>configure Linux-PAM (Pluggable Authentication Modules for Linux).</li> </ul> |
|                                           | Depending on your business requirements, these adminstrative domains can be served by one administrator for both domains, or a separate administrator for each domain.            |

- 2. Navigate to the User Management > Add User. On the "Add User" page, provide the following information:
  - In the User Id field, type the user ID being assigned to the user.
  - In the **Common Name** field, enter the name the user prefers to use.
  - In the **Surname** field, type the surname.
  - In the User Password field, type the password being assigned to the user.
  - In the **Confirm Password** field, re-type the assigned password.
  - In the **CT User field**, select **Yes** to add the user as a member of the Security Database (SDB).

Click the **Apply** button (not shown) at the bottom of the screen.

| Αναγα                                                                         |                                                                                                    | Application Enablement Services<br>Operations Administration and Maintenance |
|-------------------------------------------------------------------------------|----------------------------------------------------------------------------------------------------|------------------------------------------------------------------------------|
| User Management Home                                                          | You are here: > <u>User Management</u> > <u>Add User</u>                                                                     |                                                                              |
| User Management     List All Users     Add User     Search Users              | Add User<br>Fields marked with * can not be empty.                                                                           |                                                                              |
| Modify Default User<br>Change User Password<br>• Service Management<br>• Help | * User Id DevConnect<br>* Common Name DevConnect<br>* Surname DevConnect<br>* User Password                                  |                                                                              |
|                                                                               | Admin Note<br>Avaya Role None<br>Business Category<br>Car License<br>CM Home<br>Css Home<br>CT User Yes<br>Department Number |                                                                              |

3. Select OAM Home in upper right and navigate to the CTI OAM Administration → Security Database → CTI Users → List All Users page. Select the User ID created in Step 2, and click the Edit button to set the permissions of the user.

| Αναγα                                                                              |               |                    |                        | A             | Application<br>Operations | Enablement Services<br>Administration and Maintenance |
|------------------------------------------------------------------------------------|---------------|--------------------|------------------------|---------------|---------------------------|-------------------------------------------------------|
| CTI OAM Home                                                                       | You are here: | > <u>Administr</u> | <u>ation &gt; Secu</u> | rity Database | > <u>CTI Users</u> >      | <ul> <li>List All Users</li> </ul>                    |
| Administration     Network Configuration     Switch Connections     CTI Link Admin | CTI Users     |                    |                        |               |                           |                                                       |
| DMCC Configuration                                                                 |               | User ID            | Common Name            | e Worktop Nam | ne Device ID              |                                                       |
| TSAPI Configuration                                                                |               | DevConnect         | DevConnect             | NONE          | NONE                      |                                                       |
| Security Database                                                                  | 0             | test0              | test0                  | NONE          | NONE                      |                                                       |
| SDB Control                                                                        | 0             | test1              | test1                  | NONE          | NONE                      |                                                       |
| <u>CTI Users</u>                                                                   | 0             | test2              | test2                  | NONE          | NONE                      |                                                       |
| List All Users                                                                     | 0             | test3              | test3                  | NONE          | NONE                      |                                                       |
| Search Users                                                                       | 0             | test4              | test4                  | NONE          | NONE                      |                                                       |
| Worktops<br>Devices                                                                | C             | test5              | test5                  | NONE          | NONE                      |                                                       |
| Device Groups                                                                      | C             | test6              | test6                  | NONE          | NONE                      |                                                       |
| Tlinks                                                                             | 0             | test7              | test7                  | NONE          | NONE                      |                                                       |
| Tlink Groups                                                                       | 0             | test8              | test8                  | NONE          | NONE                      |                                                       |
| Certificate Management                                                             | 0             | tosto              | tosto                  | NONE          | NONE                      |                                                       |
| Dial Plan                                                                          |               | lesta              | lesta                  | NONE          | NONE                      |                                                       |
| Enterprise Directory                                                               |               |                    |                        |               |                           |                                                       |
| Host AA                                                                            |               | 1                  |                        |               |                           |                                                       |
| SMS Configuration                                                                  | Edit List All |                    |                        |               |                           |                                                       |
| WebLM Configuration                                                                |               |                    |                        |               |                           |                                                       |

4. Provide the user with unrestricted access privileges by clicking the **Enable** button on the **Unrestricted Access** field. A Warning screen will be displayed (not shown). Click **Apply**.

| AVAYA                                                                                                    |                                                                                                    | Application Enablement Services<br>Operations Administration and Maintenance |
|----------------------------------------------------------------------------------------------------|----------------------------------------------------------------------------------------------------|------------------------------------------------------------------------------|
| CTI OAM Home                                                                                                    | You are here: > <u>Administration</u> > <u>Security Dat</u>                                                                                                    | GOAM Home @Help @Logout<br>abase > CTI Users > List All Users                |
| <ul> <li>Administration.</li> <li>Network Configuration<br/>Switch Connections.</li> <li>CTI Link Admin.</li> <li>DMCC Configuration<br/>TSAPI Configuration.</li> <li>Security Database<br/>SDB Control.</li> <li>CTI Users<br/>List All Users</li> </ul> | Edit CTI User         User ID       DevConnect         Common Name       DevConnect         Worktop Name       NONE •         Unrestricted Access       Enable         Call Origination and Termination None • |                                                                              |
| Search Users<br>Worktops<br>Devices<br>Device Groups<br>Tlinks<br>Tlink Groups<br>• Certificate Management<br>• Dial Plan                                                                                                    | Device / Device None  Call / Device None  Call / Call Allow Routing on Listed Device None  Apply Changes Cancel                                                                                                |                                                                              |

# 6. Configure OnviSource OnviCord

This section describes the configuration required for the OnviSource OnviCord server to interface with Application Enablement Services and Communication Manager.

### 6.1. Configure IMA Manager to run as a Plugin

The Integra Media Adapter (IMA) Manager provides access to data related to IMA service. The IMA Manger runs as a plug-in to OnViews. To configure OnViews to run the IMA Manager, the Plugins.xml file must be modified. The file can be located by browsing to: C:\Program Files\OnviSource\OnviCenter on the OnviSource server. The section bolded and highlighted in yellow below must be added.

```
<Plugins>
  <WebPlugins>
    <Item>
      <Name>OnviCord Web</Name>
      <Description>Review and manage recording information, manage system
configuration</Description>
      <Version>6.1.3.0</Version>
      <Help>OnviCord Web.chm</Help>
      <Link>http://localhost/login.asp</Link>
      <Image>OnviCordWeb.png</Image>
    </Item>
  </WebPlugins>
  <ExePlugins>
    <Item>
      <Name>OnviCord Monitor</Name>
      <Description>Live monitor recordings</Description>
      <Version>6.1.3.0</Version>
      <Help>OnviCordMonitor.chm</Help>
      <Exe>OnviCordMonitor.exe</Exe>
      <Image>OnviCordMonitor.png</Image>
    </Item>
  </ExePlugins>
  <DllPlugins>
    <Item>
      <Name>Manager</Name>
      <Help>Manager.chm</Help>
      <AllowMultiple>false</AllowMultiple>
    </Item>
    <Item>
      <Name>IMA Manager</Name>
      <Help></Help>
      <AllowMultiple>false</AllowMultiple>
    </Item>
    <Item>
      <Name>Message Server</Name>
      <Help>MessageServer.chm</Help>
```

Solution & Interoperability Test Lab Application Notes ©2010 Avaya Inc. All Rights Reserved.

```
<AllowMultiple>true</AllowMultiple>
</Item>
</DllPlugins>
</Plugins>
```

### 6.2. Configure Link to AES and Communication Manger

To configure the IMA Service for use with Application Enablement Services and Communication Manager, open the App.config file located in the directory where the IMA service was installed. Edit the file to provide the following information:

- Database Settings
  - **DatabaseName**: The name of your OnviSource Database. The default is OnviCenter.
  - **DbPassword**: The encrypted password for the Database. This will be provided by OnviSource.
- AES Configuration
  - AvayaSessionUserName: Enter the User ID administered in Section 5.5.
  - AvayaUserPassword: Enter the Password administered in Section 5.5.
  - AvayaServiceProviderIP: Enter the IP address of the Application Enablement Services server.
  - **DataServerIP**: Enter the IP address of the OnviSource DB. During compliance testing, the OnviSource DB was located on the OnviSource Server.
  - **MediaIP**: Enter the Recording Server IP address for Communication Manager to send RTP traffic. During compliance testing, the OnviSource DB was located on the OnviSource Server.
  - **DefaultAvayaSwitchName**: Enter the switch **Connection Name** administered in **Section 5.1**.
  - **GroupName**: This field is used when assigning groups to extensions in a multisite environment.
  - CaptureMode: Enter 2. The following options are available:
    - 1=Display Only
    - 2= Display and Media
    - 3=Media Only
    - 4=Call Control Only
  - CtiLinkName: Enter the Connection Name administered in Section 5.1.

```
value="192.45.88.25"
<!-- AvayaServiceProviderIP"
<add key ="AvayaSessionUserName"
                                      value="DevConnect"/>
<add key ="AvayaUserPassword"
                                     value="DevConnect123."/>
<add key ="AvayaServiceProviderIP"
                                      value="192.45.88.25"/>
<add key ="DataServerIP"
                                 value="192.45.88.169"/>
<add key ="MediaIP"
                               value="192.45.88.169"/>
<add key ="DataServerIP"
                                 value="localhost"/>
<add key ="MediaIP"
                               value="localhost"/>
<add key ="DefaultAvayaSwitchName"
                                       value="8500"/>
<add key ="GroupName"
                                 value="AMALAB"/>
<add key ="CaptureMode"
                                  value="2"/>
<add key ="CtiLinkName"
                                  value="8500"/>
--->
```

#### 6.3. Accessing the IMA manager

The IMA manager can be accessed through the OnViews management console on the OnviSource Server.

Launch the OnViews management console by clicking the desktop icon. Log in by providing the appropriate **User** and **Password** credentials and entering the IP address of the OnviCenter DB in the **Database** field. Click **Login**.

| Login<br>User:<br>Password: |
|-----------------------------|
| User: Password:             |
| Password:                   |
|                             |
| Database: 192.45.88.169     |
| Login Cancel                |

The IMA manager application can be launched by clicking the appropriate icon on the left menu bar.

| 🎨 On¥iews |                                       |                                                        |
|-----------|---------------------------------------|--------------------------------------------------------|
|           | E File Status Views Tools Window Help |                                                        |
|           | : m-                                  | 1                                                      |
|           |                                       |                                                        |
|           | AMA_Manager                           |                                                        |
|           |                                       |                                                        |
|           |                                       |                                                        |
|           |                                       |                                                        |
|           | View Call Association Logs            |                                                        |
|           |                                       |                                                        |
|           |                                       |                                                        |
|           |                                       |                                                        |
|           |                                       |                                                        |
|           |                                       |                                                        |
|           | Configure Extensions                  |                                                        |
|           |                                       |                                                        |
|           |                                       |                                                        |
|           |                                       |                                                        |
|           |                                       |                                                        |
|           |                                       |                                                        |
|           |                                       |                                                        |
|           |                                       |                                                        |
|           |                                       |                                                        |
|           |                                       |                                                        |
|           |                                       |                                                        |
|           |                                       |                                                        |
|           |                                       |                                                        |
|           |                                       |                                                        |
|           |                                       |                                                        |
|           |                                       |                                                        |
|           |                                       |                                                        |
|           |                                       |                                                        |
|           |                                       |                                                        |
|           |                                       |                                                        |
|           |                                       |                                                        |
|           |                                       |                                                        |
|           |                                       |                                                        |
|           |                                       |                                                        |
|           |                                       |                                                        |
|           |                                       |                                                        |
|           |                                       |                                                        |
|           |                                       |                                                        |
|           |                                       |                                                        |
|           |                                       |                                                        |
|           |                                       |                                                        |
|           |                                       |                                                        |
|           |                                       |                                                        |
|           |                                       |                                                        |
|           |                                       |                                                        |
|           |                                       |                                                        |
|           | User admin successfully logged in.    | Attempting to reconnect to Data Service on PN-SS-LP-01 |
|           |                                       |                                                        |

### 6.4. Administer Devices for Recording

AMA Extensions Extensions Extension Password Group Name Capture Mode Media RTP Port Media Extension Dial String 5678 1234 mikey123 nighttime None 4321 9876543210 2345 123letmego456 daytime Display Only 123 6789 8765432109 Display and Media 3456 begood! earlymorning 6543210987 4567 mdin&mwib unknown None 6789 5678 New. Modify. Remove Close.

To configure the IMA/IMA service, press the **Configure Extensions** button on the main screen. A new dialog, similar to the one below appears.

Each row in the table represents a single extension defined within the database that controls the behavior of the IMA/IMA service. To add a new extension, click the **New** button and provide the following information:

- **Extension**: Enter the extension to be monitored. Make sure that the specified value matches an extension provisioned within the switch (i.e., Communication Manager). There is no harm in specifying an extension that isn't provisioned, but for the extension to be monitored, it must be fully configured within the switch.
- **Password**: Enter the password associated with the station extension, as configured on Communication Manager.
- **Group Name**: This is an arbitrary descriptive label. It is used to associate the extension with a specific instance of the IMA/IMA service. Each instance of the IMA/IMA service has a unique group name (defined in its configuration file). A given instance of the service only monitors extensions having a group name equal to its own. This feature allows multiple instances of the service to run simultaneously without interfering with each other's extensions.
- Media Extension: Enter the extension number of the DMCC recording device, administered in Section 4.4, used to capture audio media for calls to the primary extension.
- **Capture Mode**: Determines specifically what will be captured for the extension. The options are: None, Display only, and Media and Display. This value should correspond to

| MJH; Reviewed: |  |
|----------------|--|
| SPOC 2/12/2010 |  |

the Capture mode as specified in the configuration file for the service responsible for the extension. Otherwise, nothing will be captured for the extension.

- **Media Extension Password**: Enter the password associated with the DMCC recording device, as configured on Communication Manager.
- Media RTP Port: Enter the IP port to which audio media for the extension will be sent. Although an odd port was used for this test in the lab, Avaya recommends the use of even ports for the Media RTP Port..
- **Dial string**: This field exists for backwards compatibility. It is not used for current versions of IMA/IMA.

|      | New AMA Extension        |           | × |
|------|--------------------------|-----------|---|
| 1A I | Extension                |           |   |
| E×t  | Extension                | 30001     |   |
|      | Password                 | 123456    |   |
|      | Group Name               | avayatest |   |
|      | Media Extension          | 31101     |   |
|      | Media Extension Password | 31101     |   |
|      | Capture Mode             |           |   |
| •    | Media RTP Port           | 50001     |   |
| =    | <u></u>                  |           |   |
|      |                          | OK Cance  |   |
|      |                          |           |   |

Click **OK** to save changes.

# 7. General Test Approach and Test Results

The general test approach was to place calls and use basic telephony operations to verify that OnviSource OnviCord could properly record the calls, associate the calls with the correct stations and agents, and to confirm that quality recordings could be retrieved and played back. The test cases were broken down into three categories: feature testing, serviceability testing, and performance testing.

For feature testing, several types of calls were placed, including:

- Internal calls
- Inbound trunk calls
- Outbound trunk calls
- Transfer and Conference calls

The calls were placed to and from various endpoints, including: stations, agents, VDNs, and hunt groups.

For serviceability testing, failure conditions were introduced into the test configuration, such as network cable pulls, CTI link busyouts, and server resets to verify that OnviSource OnviCord could properly resume operation after failure recovery.

For performance testing, a sustained volume of calls were generated for an extended period of time to verify that OnviSource OnviCord could record all the calls during that time period.

All test cases were executed and passed.

## 8. Verification Steps

This section provides the steps that can be performed to verify proper configuration of Communication Manager, Application Enablement Services, and OnviSource OnviCord.

#### 8.1. Verify Communication Manager

This section provides the steps required to verify the status of the link(s) to Application Enablement Services and the CTI link.

1. Enter the **status aesvcs link** command. Verify the **Remote IP** is the IP address of the Application Enablement Services server, the **Local Node** displays each CLAN used for connectivity to Application Enablement Services, and that there is appropriate message traffic over the links (**Msgs Sent** and **Msgs Rcvd**).

| status                  | aesvcs link                            |                                                       |                         |                         |                   |                   |
|-------------------------|----------------------------------------|-------------------------------------------------------|-------------------------|-------------------------|-------------------|-------------------|
|                         |                                        | AE SERVICES                                           | LINK ST                 | ATUS                    |                   |                   |
| Srvr/<br>Link           | AE Services<br>Server                  | Remote IP                                             | Remote<br>Port          | Local Node              | Msgs<br>Sent      | Msgs<br>Rcvd      |
| 01/01<br>01/02<br>01/03 | aeserver25<br>aeserver25<br>aeserver25 | 192. 45. 88. 25<br>192. 45. 88. 25<br>192. 45. 88. 25 | 56300<br>56302<br>56304 | CLAN2<br>CLAN4<br>CLAN3 | 207<br>180<br>180 | 192<br>180<br>180 |

1. Enter the status aesvcs cti-link command. Verify the Service State is established for the CTI link number administered in Section 4.3.

| statu       | s aesvcs | cti-li      | nk                    |                  |              |              |
|-------------|----------|-------------|-----------------------|------------------|--------------|--------------|
|             |          |             | AE SERVICES           | CTI LINK STAT    | US           |              |
| CTI<br>Link | Version  | Mnt<br>Busy | AE Services<br>Server | Service<br>State | Msgs<br>Sent | Msgs<br>Rcvd |
| 1           |          | no          |                       | down<br>down     | 0            | 0            |
| 3           |          | no          |                       | down             | 0            | 0            |
| 4           |          | no          |                       | down             | 0            | 0            |
| 5           |          | no          |                       | down             | 0            | 0            |
| 6           |          | no          |                       | down             | 0            | 0            |
| 7           |          | no          |                       | down             | 0            | 0            |
| 8           |          | no          |                       | down             | 0            | 0            |
| 9           |          | no          |                       | down             | 0            | 0            |
| 10          | 4        | no          | aeserver25            | established      | 15           | 15           |

### 8.2. Verify Application Enablement Services

This section provides the steps required to verify the status of the TSAPI and DMCC services.

1. From the Application Enablement Services "CTI OAM Admin" web pages, navigate to Status and Control > Services Summary in the left pane menu. Verify that the State of the TSAPI Service and the DMCC Service is ONLINE.

| AVAYA                                                     |              |                                         |                           | A                                                   | Application<br>Operation  | n Enablement Services   |
|-----------------------------------------------------------|--------------|-----------------------------------------|---------------------------|-----------------------------------------------------|---------------------------|-------------------------|
| CTI OAM Home                                              | You          | are here: > <u>Sta</u>                  | tus and Co                | ntrol_ > <u>Services Sum</u> r                      | mary                      | GOAM Home @Help @Logout |
|                                                           | o<br>o       | Service<br>CVLAN Service<br>DLG Service | State<br>ONLINE<br>ONLINE | Since<br>2009-03-24 09:58:23<br>2009-03-24 09:58:20 | Cause<br>NORMAL<br>NORMAL |                         |
| <ul> <li>Logs</li> <li>Utilities</li> <li>Help</li> </ul> | ©<br>C<br>De | TSAPI Service<br>DMCC Service<br>tails  | ONLINE                    | 2009-03-24 09:58:24<br>2009-03-24 09:58:25          | NORMAL<br>NORMAL          |                         |

2. Select the radio button for TSAPI Service, and click Details.

| AVAYA                          |             |                                                          |                                     | A                                                                                                 | Application<br>Operations           | Enablement Services                          |
|--------------------------------|-------------|----------------------------------------------------------|-------------------------------------|---------------------------------------------------------------------------------------------------|-------------------------------------|----------------------------------------------|
| CTI OAM Home<br>Administration | You         | are here: > <u>Sta</u>                                   | tus and Co                          | ntrol > Services Sumr                                                                             | nary                                | G <u>OAM Home</u> <u>Help</u> <u>OLogout</u> |
|                                | 0<br>0<br>0 | Service<br>CVLAN Service<br>DLG Service<br>TSAPI Service | State<br>ONLINE<br>ONLINE<br>ONLINE | Since<br>2009-03-24 09:58:23<br>2009-03-24 09:58:20<br>2009-03-24 09:58:24<br>2009-03-24 09:58:24 | Cause<br>NORMAL<br>NORMAL<br>NORMAL |                                              |
| → <u>Help</u>                  | De          | tails                                                    | ONLINE                              | 2009-03-24 09:58:25                                                                               | NORMAL                              |                                              |

3. Verify that the Conn Status is Talking for the TSAPI link administered in Section 5.3.

| AVAYA                                                  |           |       |                                  |                              |                     | Ар                       | plicatio<br>Operation | on Enal           | blement S                 | Services<br>Maintenance |
|--------------------------------------------------------|-----------|-------|----------------------------------|------------------------------|---------------------|--------------------------|-----------------------|-------------------|---------------------------|-------------------------|
| CTI OAM Home Administration Status and Control         | You<br>TS | are I | here: > <u>Sta</u><br>: Link Det | atus and Cont<br>tails       | <u>rol &gt; Ser</u> | vices Summary            | Ĺ                     | 30                | <u>OAM Home</u> 77 H      |                         |
| Switch Conn Summary<br>Services Summary<br>Maintenance |           | Link  | Switch<br>Conn Name              | Switch CTI<br>Link<br>Number | Conn<br>Status      | Since                    | Service<br>State      | Switch<br>Version | Number of<br>Associations | ASAI<br>Message<br>Rate |
| <u>Alarms</u> <u>Logs</u>                              | ¢         | 1     | 8500                             | 10                           | Talking             | 2009-03-24<br>09:58:23.0 | Online                | 15                | 0                         | 16                      |
| + <u>Utilities</u><br>+ <u>Help</u>                    | 0         | 2     | 8300                             | 10                           | Talking             | 2009-03-24<br>09:58:23.0 | Online                | 15                | 0                         | 16                      |

### 8.3. Verify Recordings

This section provides the steps required to verify calls are being properly recorded.

- 1. Place a few test calls to be recorded.
- 2. Log into "OnviCord Web". To log into "OnviCord Web" from the OnviCord Agent application residing on the OnviSource OnviCord Client PC, right-click on the square icon in your system tray, then select **OnviCord Web** from the popup menu. To log into "OnviCord Web" from OnViews, click the **OnviCord Web** icon in the Toolbar OR select **Tools-> OnviCord Web** from the menu bar.

**NOTE:** Your OnviCord administrator determines which levels of "OnviCord Web" you may access. Depending on your privileges, you may not have access to all areas of "OnviCord Web".

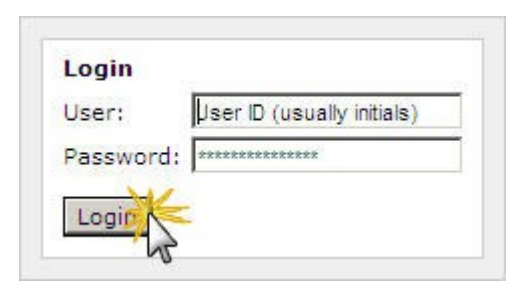

3. The "OnviCord Web" home window will be opened. Click **Recent Recordings** on the top of "OnviCord Web" screen to display a list of recent recordings.

| Names:       LastName, FirstName         tem statistics for June 13th, 2006         RECORDINGS         I recordings:         0         Played recordings:         1 time:         00:00:00         Notes added:         0 |
|----------------------------------------------------------------------------------------------------|
| tem statistics for June 13th, 2006<br>RECORDINGS RECORDING HISTORY<br>I recordings: 0 Played recordings: 0<br>I time: 00:00:00<br>Notes added: 0<br>recordings: 0                                                         |
| RECORDINGS RECORDING HISTORY<br>l recordings: 0 Played recordings: 0<br>l time: 00:00:00 Notes added: 0<br>recording: 00:00:00                                                                                            |
| l recordings: 0 Played recordings: 0<br>l time: 00:00:00 Notes added: 0                                                                                                    |
| I time: UU:UU:UU Notes added: 0                                                                                                    |
| due leijuuli uujuujuu                                                                                                    |
| Files attached: 0                                                                                                    |
| l recordings: 0 Color codes added: 0                                                                                                    |
| l time: 00:00:00 Flags added: 0                                                                                                    |
| age length: 00:00:00 Sent records: 0                                                                                                    |
|                                                                                                    |
|                                                                                                    |

4. Note, the first time you access **Recent Recordings**, you will be prompted to set preferences indicating what records to view and how they are displayed. In the **Recent Options** section, use the drop-down box to view recent recordings within a specific time frame (a range between five minutes and one week) OR a fixed number of recent recordings (a range between 10 recordings to an unlimited maximum).

| logout i help | Search   Reports   Evaluate   Messages   Outbox | Recent Recordings                        | lome R                                 |
|---------------|-------------------------------------------------|------------------------------------------|----------------------------------------|
|               | Users and channels                              | t options                                | Recent                                 |
|               | Jones, Bill                                     | 24 hours 💽                               | Time:                                  |
|               |                                                 | ls: Unlimited 💌                          | Records:                               |
|               |                                                 | h: None 💌                                | Refresh:                               |
|               |                                                 | lt columns                               | Default                                |
|               |                                                 | User name                                | Id:                                    |
|               |                                                 | Date                                     | First:                                 |
|               | -                                               | d: Begin time                            | Second:                                |
|               |                                                 | Length                                   | Third:                                 |
|               |                                                 | Date<br>Begin time<br>Length<br>ay Reset | First:<br>Second:<br>Third:<br>Display |

5. The results page shows a list of recordings on the left. Details about the first call on the page (which is highlighted) are shown on the right. Verify the details of the test calls are correct.

| Res      | ults 1-12 of | 14,999.  |             | 7        | Foolbox 💽 🛛      | DETAILS NOTES EVALUATION                                                                                                    |
|----------|--------------|----------|-------------|----------|------------------|----------------------------------------------------------------------------------------------------|
|          | Id           | Date     | Begin 🔻     | Length   | A                |                                                                                                    |
|          | Hooper, Bri- | 07/08/03 | 11:40:56 AM | 00:00:23 | 🖅 🔛              | 🔟 Hooper, Brian 🛛 🛃 💽                                                                                                    |
|          | Lee, Jeff    | 07/08/03 | 11:39:33 AM | 00:00:28 |                  | Date: July 08, 2003                                                                                                    |
|          | Loyd. Brand  | 07/08/03 | 11:37:55 AM | 00:00:16 |                  | Time: 11:40:56 AM                                                                                                    |
|          | Hooper, Bri  | 07/08/03 | 11:36:13 AM | 00:04:10 |                  | Length: 00:00:23                                                                                                    |
| 2        | Giddens, We  | 07/08/03 | 11:36:06 AM | 00:00:07 | 🖅 🖽 🖃            | Direction: Outbound                                                                                                    |
|          | Hooper, Bri- | 07/06/03 | 11:36:04 AM | 00:00:08 | 🔒 🛄 🖃            |                                                                                                    |
|          | Giddens, We  | 07/08/03 | 11:35:45 AM | 00:00:16 |                  | Display: ANSWER Dustin Prock                                                                                                    |
| <b>v</b> | Giddens, We  | 07/08/03 | 11:35:35 AM | 00:00:09 |                  | Number: 4446                                                                                                    |
| ~        | Hooper, Bri  | 07/08/03 | 11:33:04 AM | 00:01:23 |                  | Track #: 3F24D8FD9E                                                                                                    |
| <b>V</b> | Loyd, Brand  | 07/08/03 | 11:32:56 AM | 00:01:33 |                  | Account: My account                                                                                                    |
|          | Hiland, Trac | 07/08/03 | 11:32:08 AM | 00:03:40 | 🔊 🔛 🖃            |                                                                                                    |
|          | Hooper, Bri  | 07/08/03 | 11:31:58 AM | 00:00:09 |                  | Update Save Delete                                                                                                    |
|          | [ jumn       | 1 12 rec | ulta 💌      |          | [previous][next] | Recording history                                                                                                    |
|          |              |          |             |          |                  | 05/27/04 - Administrator [Played]<br>05/27/04 - Administrator [Played]<br>05/27/04 - Administrator [Played]<br>05/27/04 - Administrator [Played]<br>05/27/04 - Administrator [Played]<br>05/27/04 - Administrator [Played] |

6. Click the headphones (or computer monitor) next to a recording to play the recording. For each test call, verify the quality of the recording and that the entire call was recorded.

| Loyd, Brandon            | Bookmarks | +         |       |          |
|--------------------------|-----------|-----------|-------|----------|
|                          |           | <br>Speed |       |          |
| Jul 08, 2003 11:37:58 AM |           | opeed     | 26 KB | 00:00:16 |

### 9. Conclusion

These Application Notes describe the configuration steps required for OnviSource OnviCord 6.1.3 to interoperate with Avaya Aura<sup>TM</sup> Communication Manager 5.2 and Avaya Aura<sup>TM</sup> Application Enablement Services 4.2. All feature, serviceability, and performance test cases were completed and passed.

| MJH; Reviewed: | Solution & Interoperability Test Lab Application Notes | 35 of 37   |
|----------------|--------------------------------------------------------|------------|
| SPOC 2/12/2010 | ©2010 Avaya Inc. All Rights Reserved.                  | OnviSource |

# 10. Additional References

This section references the Avaya product documentation that are relevant to these Application Notes.

The following Avaya product documentation can be found at <u>http://support.avaya.com</u>:

[1] Administering Avaya Aura<sup>™</sup> Communication Manager, Doc ID: 03-300509, Issue 5.0, Release 5.2, May 2009
[2] Avaya MultiVantage Application Enablement Services Administration and Maintenance Guide, Doc ID: 02-300357, Release 4.2, Issue 10, May 2008

OnviSource product documentation can be obtained by contacting OnviSource's customer support: <u>http://www.onvisource.com/support/index.php</u>.

# 11. Change History

| Issue | Date       | Reason                                            |
|-------|------------|---------------------------------------------------|
| 1.1   | 02/12/2010 | Updated Section 6.4 to state Avaya recommends the |
|       |            | use of even ports for the Media RTP Port.         |
| 1.0   | 10/26/2009 | Initial issue                                     |

#### ©2010 Avaya Inc. All Rights Reserved.

Avaya and the Avaya Logo are trademarks of Avaya Inc. All trademarks identified by  $\mathbb{R}$  and <sup>TM</sup> are registered trademarks or trademarks, respectively, of Avaya Inc. All other trademarks are the property of their respective owners. The information provided in these Application Notes is subject to change without notice. The configurations, technical data, and recommendations provided in these Application Notes are believed to be accurate and dependable, but are presented without express or implied warranty. Users are responsible for their application of any products specified in these Application Notes.

Please e-mail any questions or comments pertaining to these Application Notes along with the full title name and filename, located in the lower right corner, directly to the Avaya DevConnect Program at <u>devconnect@avaya.com</u>.